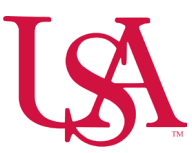

## How to Submit an Availability Change Request from My Schedule

- Employees can enter and request availability changes to let their employers know when they are available or not for work. The availability changes can be for a one-time event, for one or more days, or they can be made to the long-term schedule.
  \*\*\*\*A request to "Change my Availability" is not the same as a "Time Off Request". \*\*\*\*
- To submit requests from Manage My Schedule to change your availability:
- From the Home Screen using the Manage My Schedule tile:

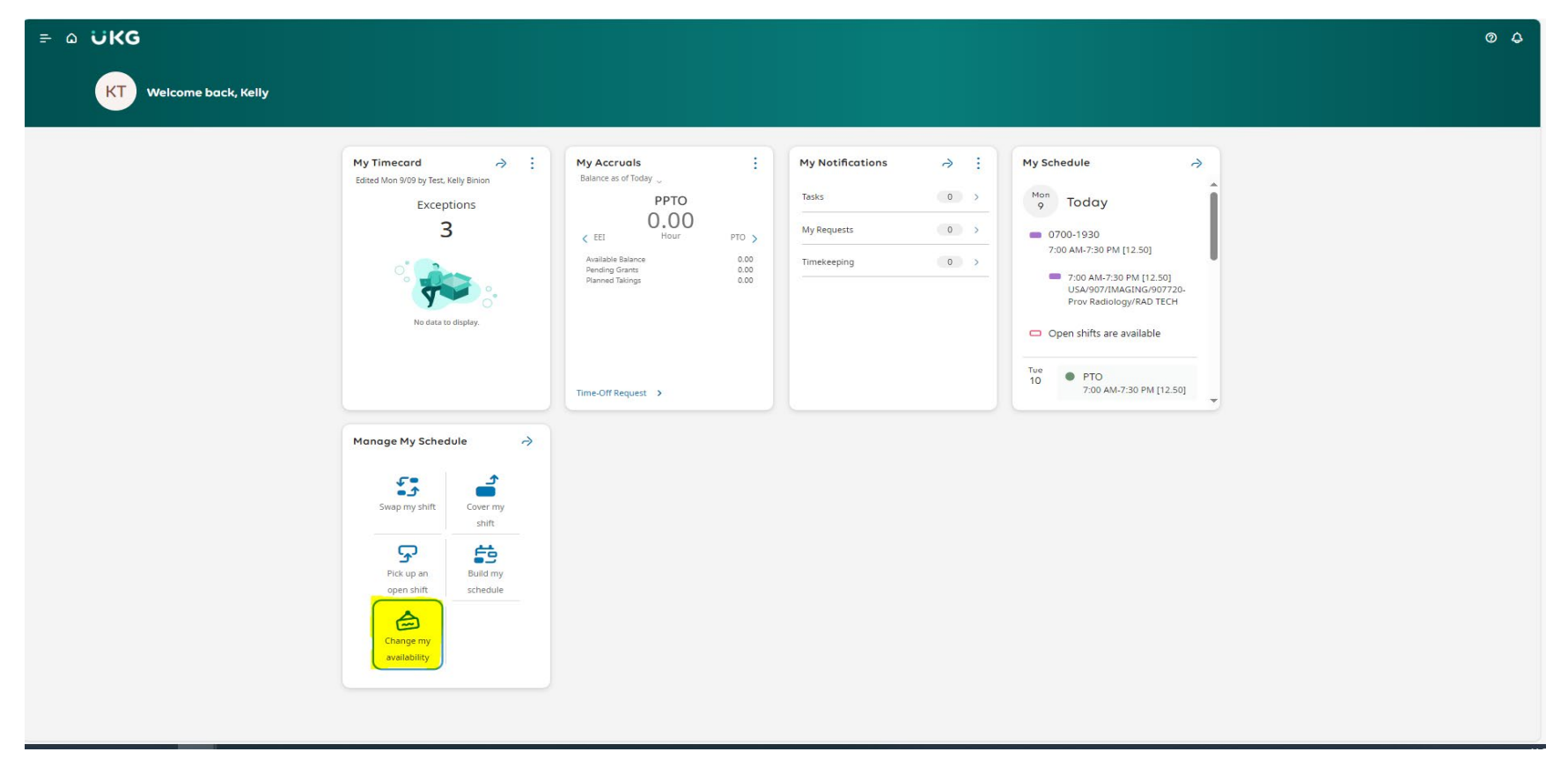

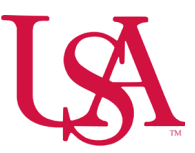

• To submit a request from My Schedule, click **Request** then select **Availability**.

| ב ۵ טוגק MyCalendar © ۵                                                                                                    |                                              |                                                   |                       |                       |                     |                                            |                                                                                               |                                |
|----------------------------------------------------------------------------------------------------|----------------------------------------------|---------------------------------------------------|-----------------------|-----------------------|---------------------|--------------------------------------------|-----------------------------------------------------------------------------------------------|--------------------------------|
| ♦ Sep 2024 	 Sep 2024 	 Sep 2 |                                              |                                                   |                       |                       |                     |                                            | Image: Time-off                                                                               | Hide List Location<br>Schedule |
| You can request open shifts from 9/09/2024 to 9/08/2025.                                                                                                    |                                              |                                                   |                       |                       |                     |                                            | Swap                                                                                          | ×                              |
| You can submit your self-schedule request for the period 9/09/2024 to 9/08/2025.                                                                                                    |                                              |                                                   |                       |                       |                     |                                            | Request To Cover                                                                              | ×                              |
| Sun                                                                                                    | Mon                                          | Tue                                               | Wed                   | Thu                   | Fri                 | Sat                                        | Open Shift                                                                                    |                                |
| Open Shift [4]                                                                                                    | l<br>Open Shift [4]<br>► Labor Day           | 2<br>Open Shift [4]                               | 3<br>  Open Shift [4] | 4<br>  Open Shift (4) | 5<br>Open Shift [4] | 6<br>[Open Shift [4]                       | Self-Schedule<br>Availability Change<br>Urvoursour Provide Amr<br>JRAD TECH<br>Open Shift [4] | 7:30 PM [12.50]                |
| Open Shift (4)                                                                                                    | 8<br>  Open Shift (4)<br>  7:00 am - 7:30 pm | 9 0000 5hift (5)<br>0000 5hift (5)<br>000 (12.50) | 1 [Open Shift [4]     | 1 Open Shift [4]      | 2 Open Shift [4]    | 13<br>Open Shift [4]<br>17:00 am - 7:30 pm | 14 PTO [12.50] / 7:00 AM<br>Open Shift [5]<br>11 Wednesday<br>Open Shift [4]                  | - 7:30 PM                      |
| Louis Chille (4)                                                                                                    |                                              |                                                   | l Comercia da         |                       |                     |                                            | 10 Terradari                                                                                  | I                              |

• Click the day or days on which to change your schedule. To select two or more contiguous days, drag the mouse pointer over the days you want.

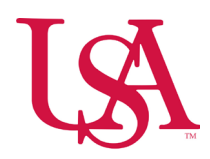

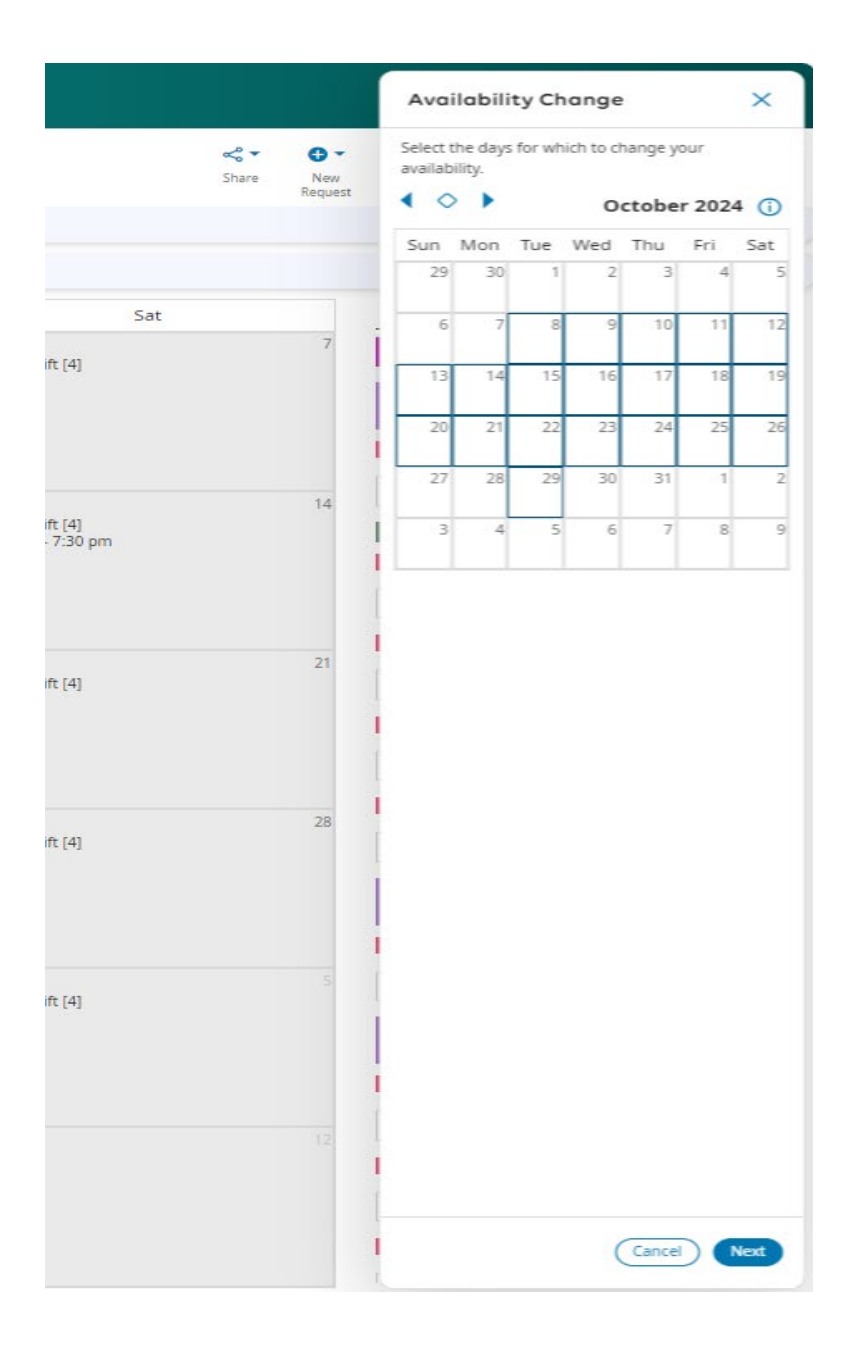

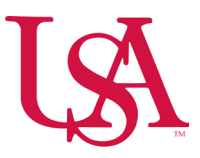

- Click Next.
- Set your availability, as follows:
  - o In Status, select one of the following: Unavailable, Available,
    - Enter the **Start Time** or **End Time**.
- Click Review.
  - Toggle between **Show List** and **Show Calendar** to view your requests in different formats and detail. Clicking on a day in the calendar displays a summary of the availability configured for that day.
  - In either view, edit your request, submit it, or cancel it. Days can be added using the calendar. Click **Add Days** in the list view to display the calendar.
- (Optional) Click **Comments** to add comments and notes to the request.
- Click **Submit** to submit your requests.

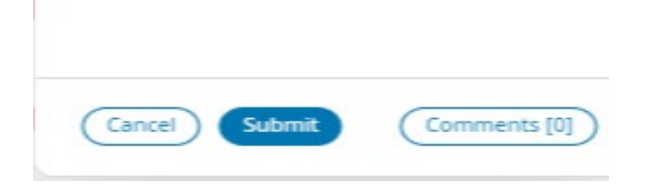